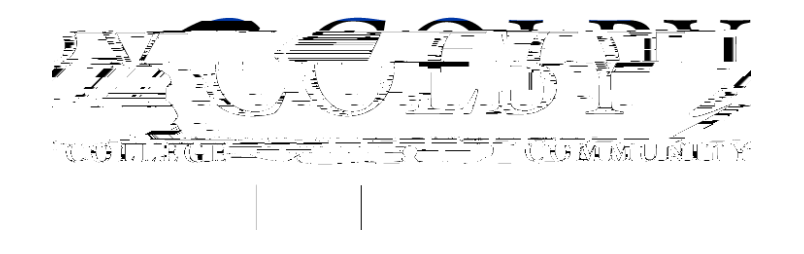

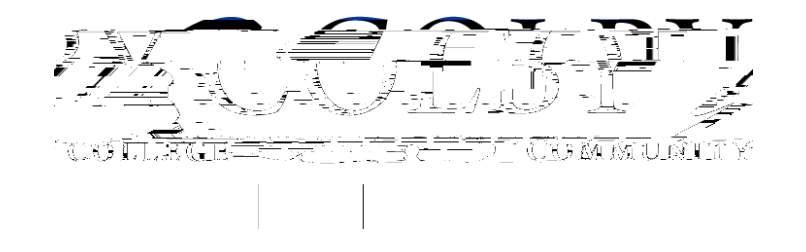

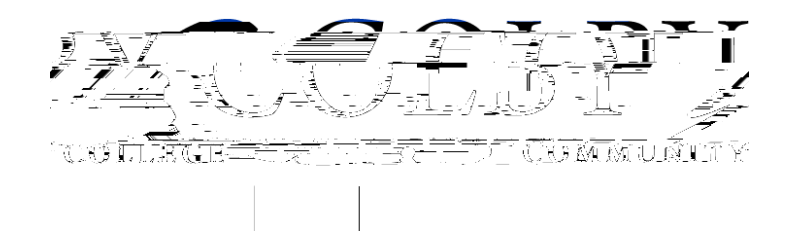

4. You will be directed back to your Dashboard where you will see the number of scholarships to which you have been automatically applied. Click in the gray Applied scholarships box to view the full list of applied scholarships.

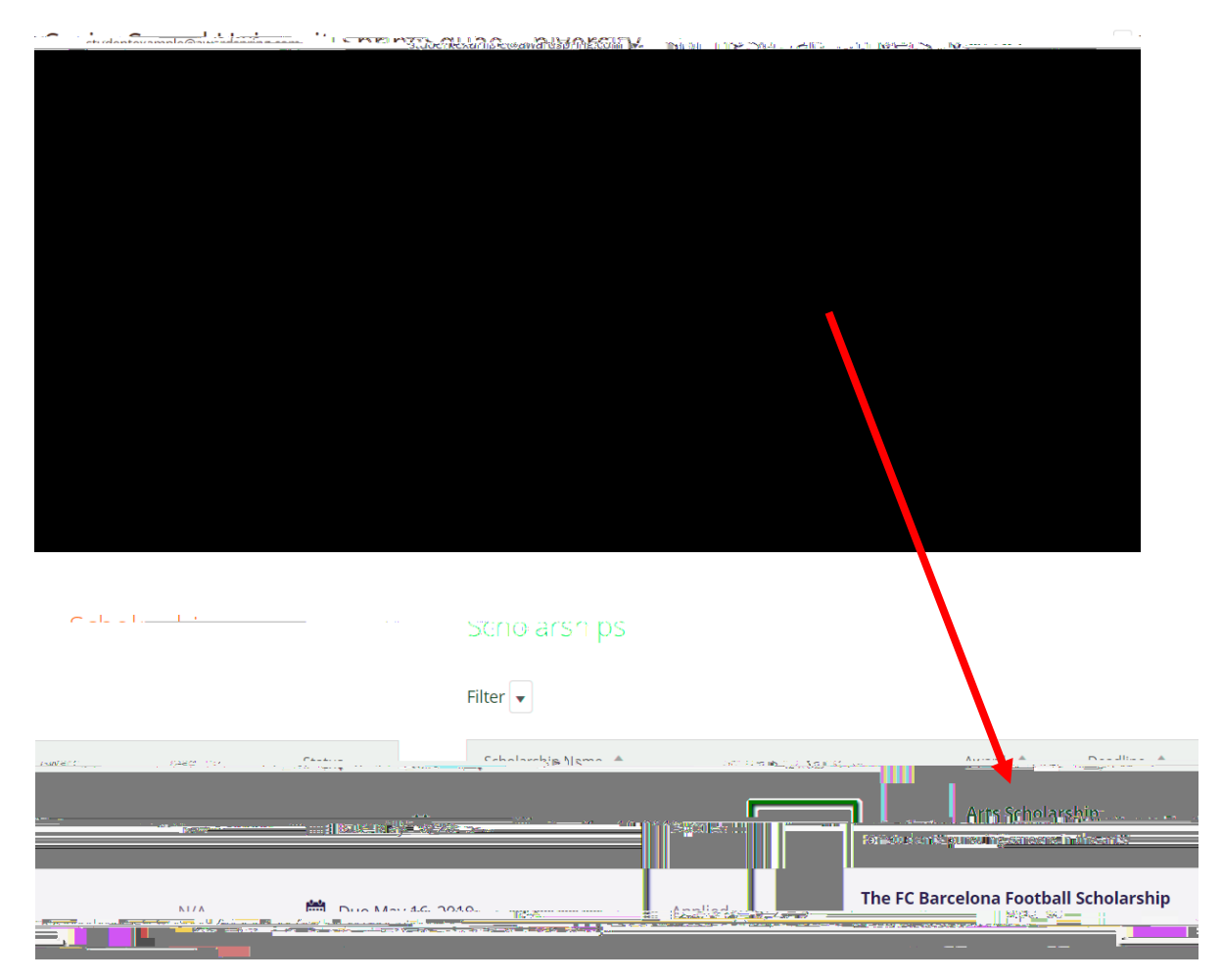

5. Click Dashboard to return to your Dashboard to view additional information or take further action.

| SpringSoyada                                           | on and the second                 |     |               |                                 |               |
|--------------------------------------------------------|-----------------------------------|-----|---------------|---------------------------------|---------------|
| Dashboard                                              | Scholarships                      |     |               |                                 |               |
| Salvatalarships                                        | Filter 🗸                          |     |               |                                 |               |
| Donors                                                 | Scholarship Name <sub>r</sub> , 🖨 |     | Award \$      | Dead of which the second second | Centur        |
| Arts Scholarship<br>For students pursuing careers in t | the arts.                         | N/A | 🔲 Due May 🔬 💭 | Applied                         | P Application |
|                                                        |                                   |     |               |                                 |               |
|                                                        |                                   |     |               |                                 |               |

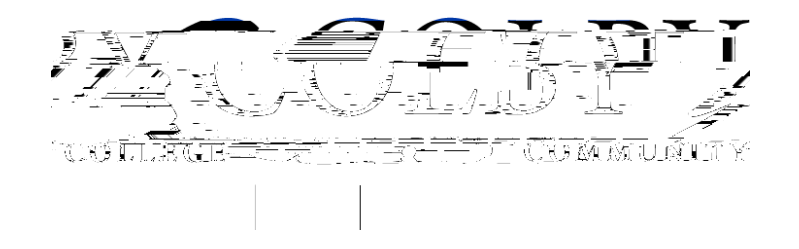

6. Complete any requirements for scholarships needing additional information. You may be eligible for additional scholarships that require additional information. The Dashboard will prompt you to provide this. In this example, the applicant qualifies for the Pioneers scholarship but additional follow-up information is required to apply for them. The applicant needs to click the Complete Follow-Up button to provide the required responses and/or documentation.